如何確認自己為第一批畢業生:6/4後登入教務資訊系統查詢 畢業管理→查詢畢業資格審核結果→【符合學系課程資料】欄位為【通過】者 1.

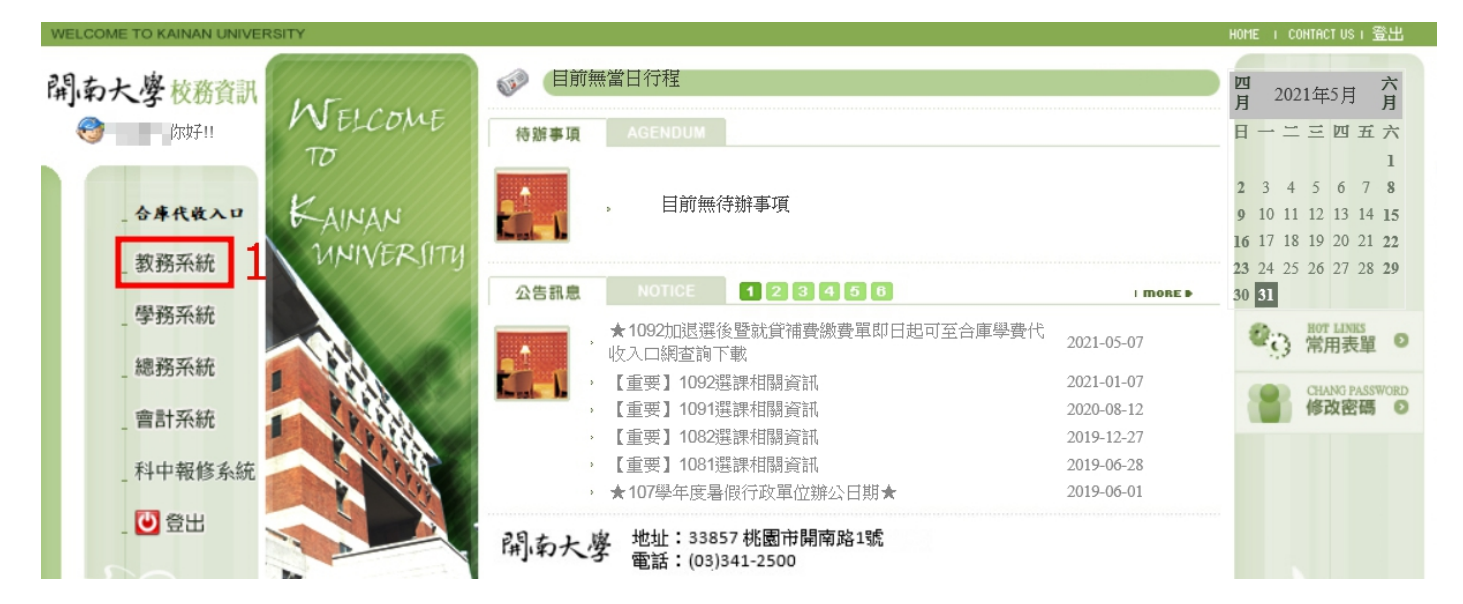

2.

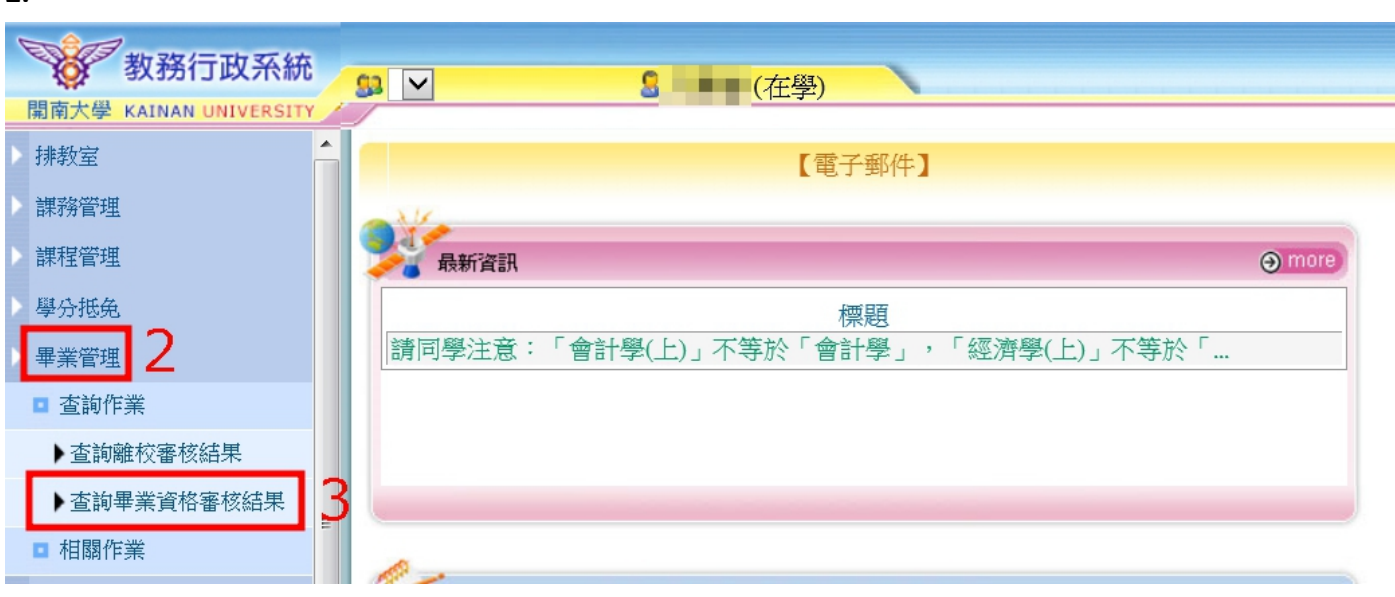

3.

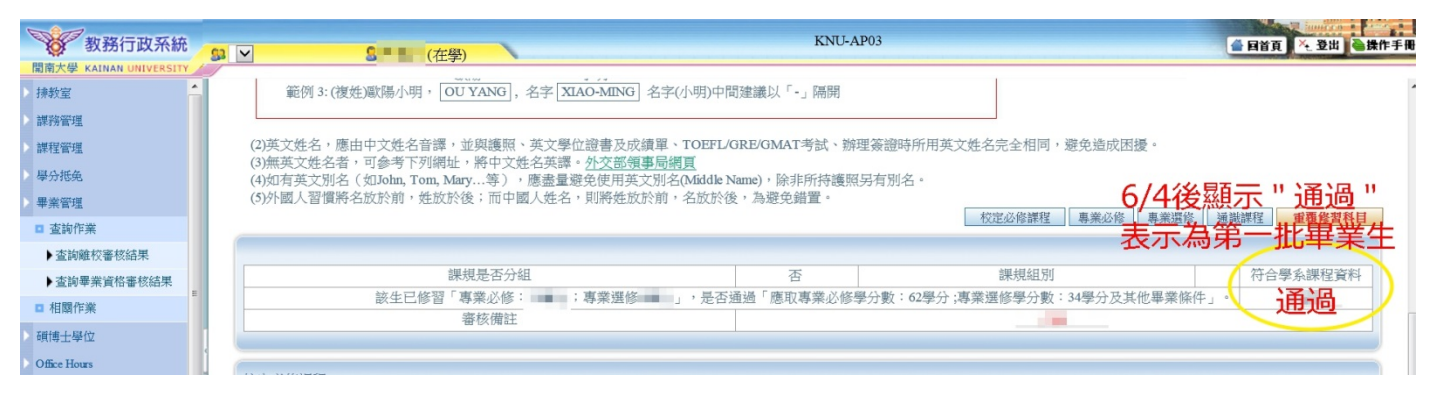

如何連結 google 表單: 6/4~6/11 登入教務資訊系統

1.學籍呈現<mark>在學</mark>者:畢業管理→查詢畢業資格審核結果→<mark>點選【畢證領取 google 表單連結】依指示完</mark> 成填答→收到 google 回覆郵件,表示填寫完成

※google 表單開放填寫時間截至 6/11 晚上 11 點止。

## 1-1.

| 教務行政系統<br><sup>開南大學 KAINAN UNIVERSIT</sup> | č | sı 🗸 S                |      |           | KNU-AP02                           |       | ▲ 目首頁<br>そ 登出 ▲               |
|--------------------------------------------|---|-----------------------|------|-----------|------------------------------------|-------|-------------------------------|
| 排教室                                        | ~ | 查詢畫面                  |      |           |                                    |       |                               |
| 課務管理                                       |   |                       | _    |           | 用物体取googlo主要进行                     |       |                               |
| 課程管理                                       |   | Eit Hith •            | _    |           | ●證領取google表車建結                     | 畢業專問  | <u>記畢業資格審核時程/離校需知)</u> 列印     |
| 學分抵免                                       |   | 学城                    | 畢業資林 | 格審核結果     |                                    | _     |                               |
| 畢業管理                                       |   |                       | 網頁訊息 |           |                                    | ×     | ٢0                            |
| ■ 查詢作業                                     |   |                       |      | 已海劍挿徑     | ,可到khrome開設,按邊間右鍵,遷『貼上。            | enan  |                               |
| 查詢離校審核結果                                   |   | 您目前學籍狀態為「在學」,適用「106」學 | _    | DIXARIEIT | - Jajon on on and we have been the | up –1 | <sup>果</sup> 別,方符合畢業學期數。距修業期限 |
| ▶查詢畢業資格審核結果                                |   | 滿(肄業)尚餘「4」學期。         |      |           |                                    | 陸中    |                               |
| □ 相關作業                                     |   | 您需「符合畢業資格審查」及「完成離校手。  |      |           |                                    | 唯化    | 選,<br>Wi需查詢「離校資格手續」,請至左方      |
| 1-2.                                       |   | ,至                    | 註課組提 | 是出申請,以作   | 卑學位證書之製作。                          |       |                               |

| 寄件者: Google 表單 <forms-receipts-noreply@google.com><br/>收件者:<br/>副木·</forms-receipts-noreply@google.com> | 寄件日期: 2021/6/1 (週二) 上午 09:25 |
|----------------------------------------------------------------------------------------------------|------------------------------|
| ■本·<br>主旨: 開南大學1092學期畢業證書領取方式統計                                                                         | ca<br>Ta                     |
| 感謝您填寫「 <u>開南大學1092學期畢業證書領取方式統計</u> 」<br>以下是您的作答內容:                                                      |                              |
| 開南大學1092學期畢業證書領取方式統計                                                                                    |                              |

請於6/11(五)晚上11點前完成填寫。

2.學籍呈現畢業者:畢業管理→查詢離校審核結果→點選【畢證領取 google 表單連結】依指示完成填 答→收到 google 回覆郵件,表示填寫完成

•

※google 表單開放填寫時間截至 6/11 晚上 11 點止。

如何確認離校是否完成:6/9後登入教務資訊系統查詢

畢業管理→查詢離校審核結果→<mark>學籍為畢業者再點畢業流向問卷入口填答</mark>、審核結果未過,聯絡審核 單位請撥打分機

| 2-1.                         |    |                                     |                   |                           |          |             |                  |                             |     |  |
|------------------------------|----|-------------------------------------|-------------------|---------------------------|----------|-------------|------------------|-----------------------------|-----|--|
| 教務行政系統                       | 93 | ✓ S = = (#                          | 業)                |                           | KNU-AP04 |             |                  | 🔮 国首頁 🔨 登出 🍓 講              | kfl |  |
| 閣南大學 KAINAN UNIVERSITY /     | k  | 查詢畫面                                |                   |                           | 1        |             | 2                |                             |     |  |
| 課程管理                         |    |                                     |                   |                           | 畢讀領取     | Zgoogle表單連結 | 展影体应期会1日         | 星業東区(星業姿故察核味役/離校零計)         |     |  |
| 畢業管理                         |    | ·                                   |                   |                           | HE OV-   |             | 華景派问问他不口         | 一些未守國(辛未貢111年125月119月12日20) |     |  |
| □ 查詢作業                       |    |                                     |                   |                           |          |             |                  |                             |     |  |
| <ul> <li>查詢離校審核結果</li> </ul> |    | 新生人學資料是否徽交一學籍基本資料表: 通過              |                   |                           |          |             |                  |                             |     |  |
| Office Hours                 |    |                                     |                   |                           |          | 學歷證明:       | 通3過              |                             |     |  |
| 成結管理                         |    |                                     |                   |                           |          |             |                  |                             | J   |  |
| 選課管理                         |    | GRA040M_查詢離校審核狀態                    |                   |                           |          |             |                  |                             |     |  |
| 學籍管理                         |    | 您目前學籍狀態為「畢業」                        |                   |                           |          |             |                  |                             |     |  |
| 暑修                           |    | 本學年期集體審核畢業生離校手續B<br>審核結果有疑慮,譜徑洽審核單位 | 序間為「110/06/09(三)~ | -110/06/11(五)」,請於「110/05/ | 24(      | 」前將各單位規定專   | 事項完成。110/06/12(六 | (後可至本系統查詢離校審核結果,若對          |     |  |
| 註冊帳系統                        |    | 在「符合畢業資格」、「完成離校書                    | 續」後,於規定時間         | 方能領取畢業證書。                 | 3 審核結    | 果未審核        | 5                |                             |     |  |
| 系統管理                         |    | 註:「畢業資格審核結果」可至左方                    | 「選單點選「查詢畢業        | 資料審核結果」查詢審核結果             |          |             |                  |                             |     |  |
| 回首頁                          |    |                                     |                   |                           | 聯絡離校     | 軍位請撥        | <b>射</b> 分機      |                             | ١   |  |
| 登出                           |    | 審核單位                                | 審核人員              | 分機                        | 審核結果     | 審核日期        |                  | 備註                          |     |  |
|                              |    | 學系(所)                               |                   |                           | 未審核      |             |                  | 畢業生基本資料未確認                  |     |  |
|                              |    | 體保組                                 |                   |                           | 未審核      |             |                  |                             |     |  |